## RE-SET **UFILING** PASSWORD

Enquiries: uFilingsupport@uif.gov.za

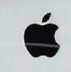

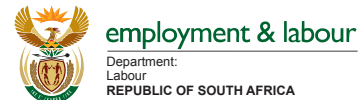

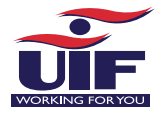

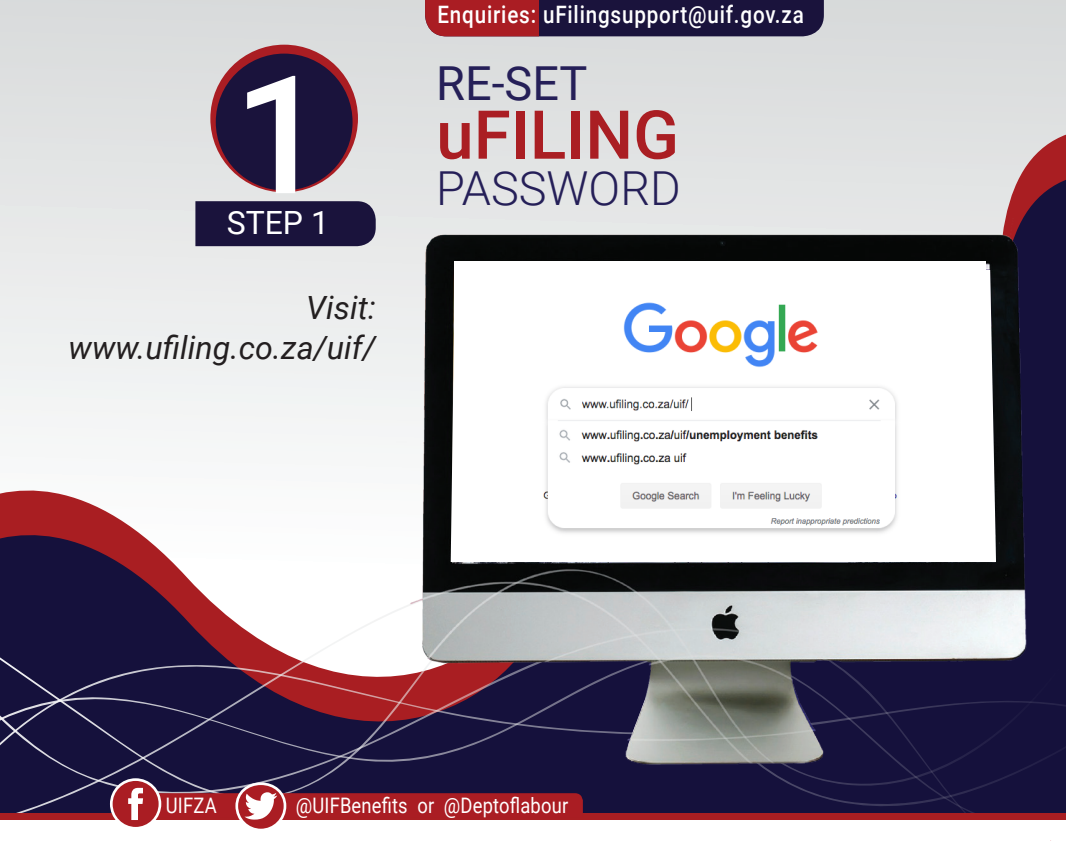

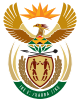

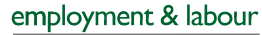

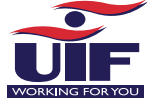

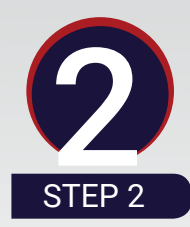

Click on **"forgot password"** under **"login"** dropdown arrow.

## Enquiries: uFilingsupport@uif.gov.za

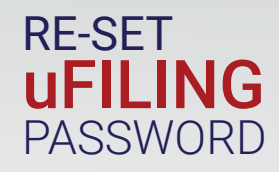

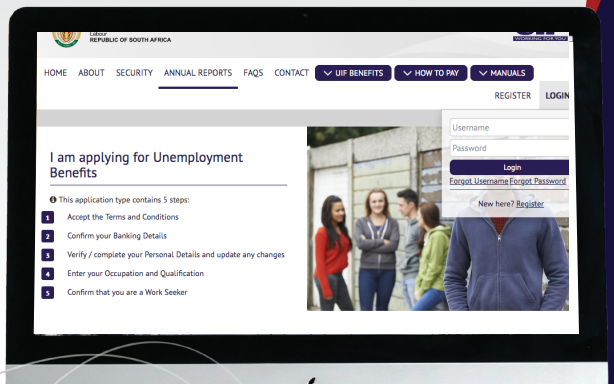

UIFZA () @UIFBenefits or @Deptoflabour

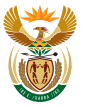

Ø

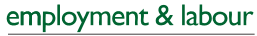

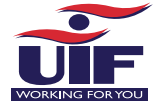

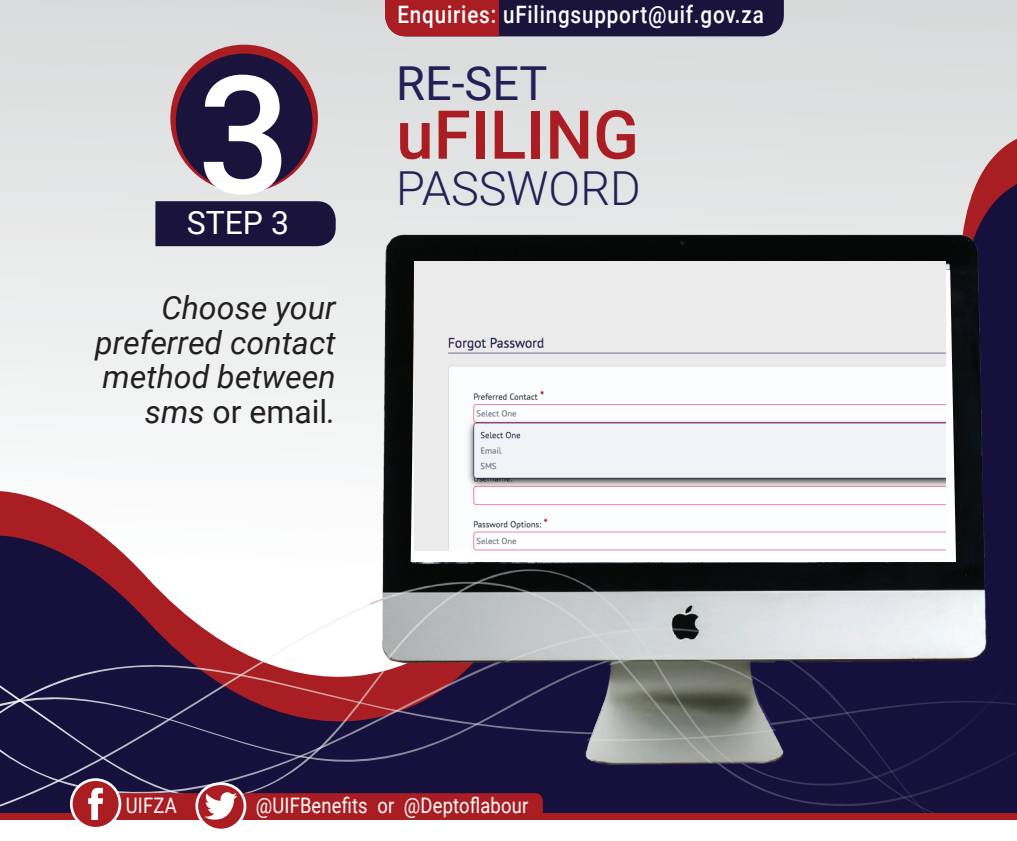

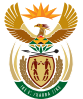

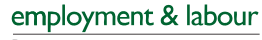

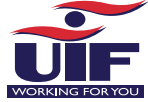

|                                      | Enquiries: uFilingsupport@uif.gov.za                                                           |
|--------------------------------------|------------------------------------------------------------------------------------------------|
| STEP 4                               | RE-SET<br>UFILING<br>PASSWORD                                                                  |
| Enter your<br>ID/passport<br>number. | Forgot Password  Perferred Contact *  Select One  Upername: *  Password Options: *  Select One |
| UIFZA QUIFBenefits of                | é<br>or @Deptoflabour                                                                          |

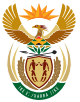

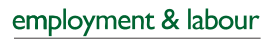

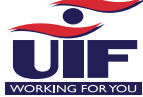

| Enquiries. uriningsupport@un.gov.za |
|-------------------------------------|
| RE-SET<br>UFILING<br>PASSWORD       |
| Forgot Password                     |
| cr @Deptoflabour                    |
|                                     |

...Eilin

aounnart@u

.: 4

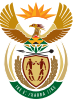

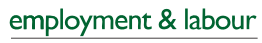

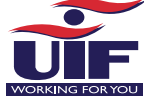

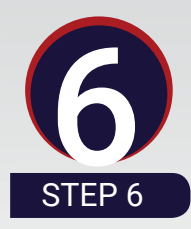

Enquiries: uFilingsupport@uif.gov.za

RE-SET UFILING PASSWORD

Select "retrieve password hint" under "complete password options" and try to login again if the hint helps you remember the password.

| ot Password            | <br> | <br> |
|------------------------|------|------|
|                        |      |      |
| Preferred Contact      |      |      |
| Select One             |      |      |
| D/Passport Number: *   |      |      |
|                        |      |      |
| Jsername: •            |      |      |
|                        |      |      |
| Password Options: •    |      |      |
| Select One             |      |      |
| Select One             |      |      |
| Reset Password         |      |      |
| Retrieve Password Hint |      |      |

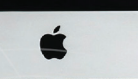

() @UIFBenefits or @Deptoflabour

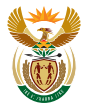

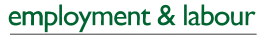

Department: Labour REPUBLIC OF SOUTH AFRICA

UIFZA

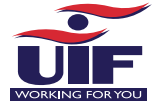

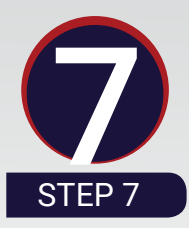

## Enquiries: uFilingsupport@uif.gov.za

## RE-SET UFILING PASSWORD

Click on "reset password" under "complete password options" if you forgot your password.

| D/Passport Number:                              |      |      |  |
|-------------------------------------------------|------|------|--|
|                                                 |      | <br> |  |
| Jsername:                                       |      |      |  |
|                                                 |      |      |  |
|                                                 |      |      |  |
|                                                 | <br> |      |  |
| assword Options: *                              |      |      |  |
| Password Options: *<br>Select One               |      |      |  |
| Password Options: *<br>Select One<br>Select One |      |      |  |
| Password Options:  Select One Reset Password    | <br> |      |  |

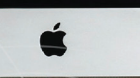

@UIFBenefits or @Deptoflabour

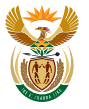

**()** 

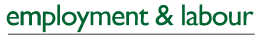

Department: Labour REPUBLIC OF SOUTH AFRICA

UIFZA

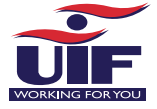

Enquiries: uFilingsupport@uif.gov.za

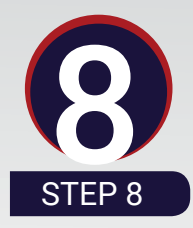

You will be sent a temporary password via sms/email.

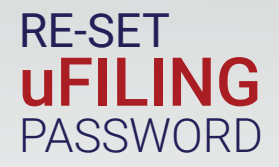

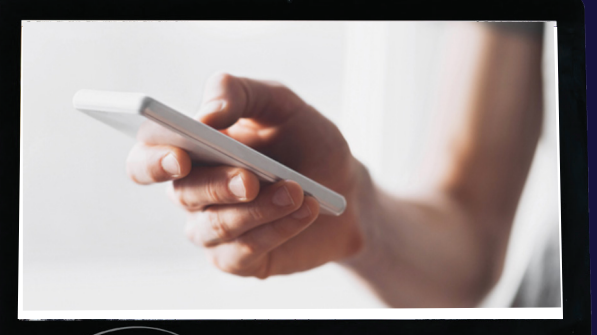

UIFZA () @UIFBenefits or @Deptoflabour

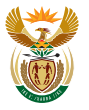

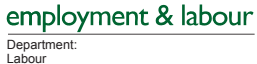

REPUBLIC OF SOUTH AFRICA

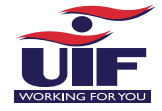

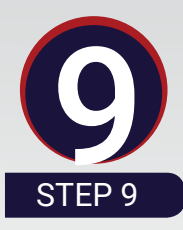

RE-SET UFILING PASSWORD

Enquiries: uFilingsupport@uif.gov.za

After logging in with the temporary password, you will be required to change your password.

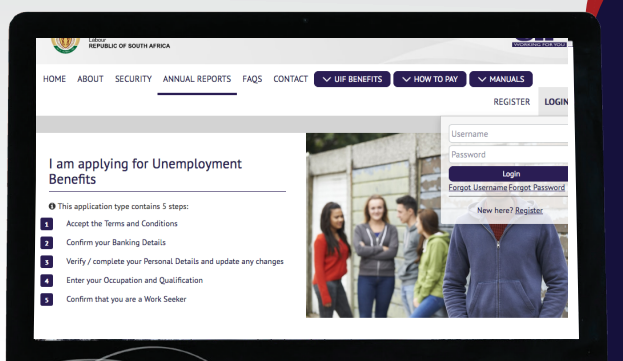

() @UIFBenefits or @Deptoflabour

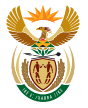

**(**)

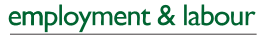

Department: Labour REPUBLIC OF SOUTH AFRICA

UIFZA

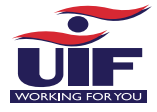

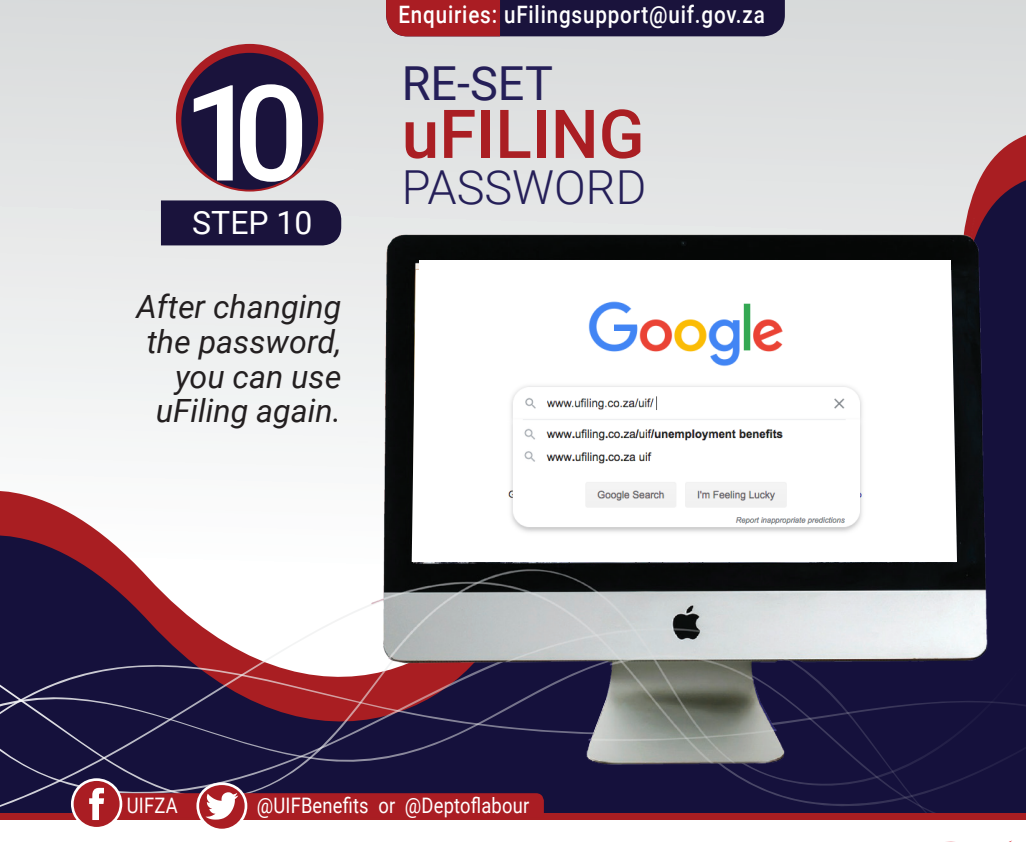

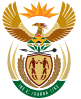

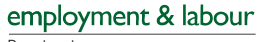

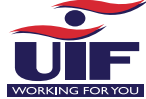